## Продажа маркированного табака

1/1

Приложение работает в фоновом режиме в основном окне «Продажа» смарт-терминала Эвотор.

Само приложение, открывающееся через плиточное меню терминала предназначено для визуального отображения известной информации по марке и доступа к настройкам поведения приложения (доступно только пользователю с правами администратора).

В приложении есть кнопка «Добавить в чек» сканированную марку – это вспомогательная функция, не следует её использовать как основной способ продажи маркированного табака.

Основных способов продажи два: «в одно сканирование» и «в два сканирования».

## Продажа в одно сканирование

В окно «Продажа» просто сканируйте DataMatrix штрихкод с нижнего торца пачки сигарет.

Если вы успели завести соответствующую карточку товара - товар с маркой будет добавлен в чек. Если нет, приложение предложит сделать это.

Если продать «в одно сканирование» не получается, а на пачке боковой грани пачки присутствует линейный штрихкод - пробуйте продажу в два сканирования

## Продажа в два сканирования

Сканируйте сначала линейный штрих-код с боковой грани пачки. Если товарная карточка уже создана, терминал предложит сканировать код марки. Если вы этого не успели сделать, появится окно с предложением добавить товар. Добавляйте товар с видом «Маркированный табак».

From: https://wiki.lineris.ru/ - ЛИНЕРИС

Permanent link: https://wiki.lineris.ru/marka/tobacco/sell?rev=1561890759

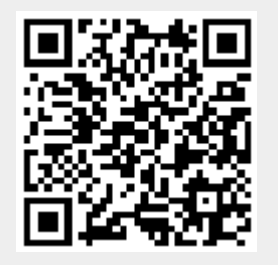

Last update: 2019/06/30 10:32